# GeneXus Server

Diálogo History

GeneXus

|   |      | Search:                                        |                           |                  | Y C2 |
|---|------|------------------------------------------------|---------------------------|------------------|------|
|   |      | Comment                                        | User                      | Commit Date      | ^    |
| 5 |      | New TeamName definition.                       | GeneXus Account\acaggiano | 05/11/2018 11:52 |      |
| 5 |      | New TeamName definition.                       | GeneXus Account\acaggiano | 05/10/2018 10:52 |      |
| 1 |      | New attribute and rule in Country transaction. | GeneXus Account/acaggiano | 04/09/2018 15:48 | ~    |
|   | Name | Туре                                           | Description               | Action           |      |
|   |      |                                                |                           |                  |      |

No painel Team Development está disponível a guia History, que permite visualizar todos os commits realizados, mostrando os objetos envolvidos e comparar as diferenças entre a definição local destes objetos e a definição do lado do servidor.

| Commit   | Update | History | Activity Versions |
|----------|--------|---------|-------------------|
| /ersion: | Vorld  | Сир     |                   |
| #        | ZW     | orldCup |                   |
| 6        |        |         |                   |
| 200 B    |        |         |                   |

| ension          | n: 📬 WorldCup                       | Search:                                                           |                                   |                                | YQ |
|-----------------|-------------------------------------|-------------------------------------------------------------------|-----------------------------------|--------------------------------|----|
|                 |                                     | Comment                                                           | User                              | Commit Date                    | ^  |
| 6               |                                     | New TeamName definition.                                          | GeneXus Accountiacaggiano         | 05/11/2018 11:52               |    |
| 5               |                                     | New TeamName definition.                                          | GeneXus Accountiacaggiano         | 05/10/2018 10:52               |    |
| 4               |                                     | New attribute and rule in Country transaction.                    | GeneXus Accountiacaggiano         | 04/09/2018 15:48               |    |
| n5 - 5.<br>New  | i/10/2018 10:52:44<br>TeanName defi | GeneXus Account'acaggiano<br>nition.                              |                                   |                                |    |
| tt5 - 5.<br>New | i/10/2018 10:52:44<br>TeanName defi | GeneXus Account acaggano<br>nition.                               | Records.                          | Lots                           |    |
| n5 - 5.<br>New  | V10/2018 10:52:44<br>TeanName defi  | GeneXus Account acaggano<br>nition.<br>/ Type                     | Description                       | Action                         |    |
| n5 - 5.<br>New  | Name<br>Carmine                     | -GeneXus Account aceggano<br>nition.<br>/ Type<br>Themo           | Description<br>Cernine            | Action<br>Modified             |    |
| New             | Name<br>Carmine<br>Country          | Genata Accourtinageno<br>nition.<br>/ Type<br>Theme<br>Transacion | Description<br>Carrine<br>Country | Action<br>Modified<br>Modified |    |

Então vamos para a KB WorldCup e no painel Team Development, selecionamos a aba History

Vejamos seus componentes:

A partir desta lista, deve-se selecionar a Versão da KB que se deseja consultar, e poderão ser visualizados todos os commits feitos.

Quando um Commit específico é selecionado, é possível visualizar a lista de objetos commitados, o usuário responsável, o comentário inserido e a data.

| Version: 🔽 WorldCup | ▼ Search:                             |                    |        |                     |
|---------------------|---------------------------------------|--------------------|--------|---------------------|
| #                   | Comment                               |                    | User   |                     |
| 6                   | New TeamName definition.              |                    | GeneXu | s Account\acaggiand |
| 5                   | New TeamName definition.              |                    | GeneXu | s Account\acaggiand |
| 4                   | New attribute and rule in Country tri | Export committed o | bjects | count\acaggianc     |

Vamos ver agora as operações disponíveis no histórico de Commits

Se clicarmos com o botão direito sobre um commit, as operações disponíveis serão exibidas. Estas operações disponíveis dependem do caso em que o desenvolvedor está consultando os commits feitos sobre a mesma versão à qual sua própria KB está conectada, ou sobre uma versão diferente.

- Sobre os commits realizados sobre a mesma versão à qual o desenvolvedor está conectado, como é o caso do exemplo que estamos vendo, poderão ser realizadas as operações Export Commited objects e Revert Changes. Em outras palavras, que esses objetos commitados podem ser exportados, e as alterações feitas podem ser revertidas.
- Para os commits realizados sobre outras versões, o desenvolvedor poderá executar a operação Bring Changes para receber as alterações feitas a partir de um determinado Commit.

É importante mencionar que, em ambos os casos, o desenvolvedor poderá executar a operação que permite gerar o arquivo de extensão xpz com os objetos incluídos no commit selecionado.

| sion: """WorldCup                                                                         | <ul> <li>Search:</li> </ul>                           |                                   |                                | 70 |
|-------------------------------------------------------------------------------------------|-------------------------------------------------------|-----------------------------------|--------------------------------|----|
|                                                                                           | Convent                                               | User                              | Commit Date                    | •  |
|                                                                                           | New Teamhame definition.                              | GeneXus Accountiacaggiano         | 05/11/2018 11:52               | 18 |
|                                                                                           | New TearrName definition.                             | GeneXus Accountieceggieno         | 05/10/2018 10:52               |    |
| 1                                                                                         | New attribute and rule in Country transaction         | GeneXus Accountiacoggiano         | 04/09/2018 15:48               |    |
| 5-5/10/2018 10:52:44-(<br>lew Teamlane def1/1                                             | SeneKus Account'acceggiane<br>ition.                  |                                   |                                |    |
| 5-5/10/2018 10:52:64 - (<br>iew Teanitane def2na                                          | Seneikus Account aceggiano<br>It Ion .                | Description                       | Action                         |    |
| 5-5-10/2018 10:52:44 - C<br>lev Teanlitane defin:<br>Name<br>Name                         | Sentius Account acoggiano<br>Ition .<br>Type<br>Theme | Description<br>Carrier            | Action<br>Modified             |    |
| 5-5-10-2018 10:52-44 - C<br>tev Teastilane defin:<br>Name<br>Gamine<br>Carmine<br>Country | Smelka Account acoppino<br>Ition -<br>Type<br>Theme   | Description<br>Carrien<br>Country | Action<br>Nodified<br>Nodified |    |

| ore commit #4        |                       |                             |                       |               | After commit # |
|----------------------|-----------------------|-----------------------------|-----------------------|---------------|----------------|
| cture do Web Form do | Win Form Rules Events | Variables Help Documentatio | n Patterns Properties |               |                |
| # ₫  Ln4             |                       |                             |                       |               |                |
| Name                 | Type                  | Description                 | Name                  | Type          | Description    |
| Country              | Country               | Country                     | Country               | Country       | Country        |
| - P CountryId        | Numeric(4.0)          | Country 1d                  | CountryId             | Numeric(4.0)  | Country Id     |
| - P CountryName      | Character(20)         | Country Name                | - P CountryName       | Character(20) | Country Name   |
|                      |                       |                             | - = CountryFlag       | Image         | Country Flag   |
|                      |                       |                             |                       |               |                |
|                      |                       |                             |                       |               |                |
|                      |                       |                             |                       |               |                |
|                      |                       |                             |                       |               |                |
|                      |                       |                             |                       |               |                |
|                      |                       |                             |                       |               |                |

Bom. Vejamos agora as operações disponíveis sobre a própria lista de objetos.

Existem três opções diferentes;

Esta primeira operação permite ver as diferenças e abrirá uma janela de comparação detalhando o estado do objeto antes e depois do Commit. É então possível comparar as diferenças da estrutura, as diferenças no form e nas regras.

| ire 💑 Web Form 💑 Win Form Rules Events Variables Help Documentation Patterns Properties                                               |
|----------------------------------------------------------------------------------------------------|
| <pre>Error("Enter the country name") if CountryName.IsEmpty(); Msg("The country doesn't have a Flag") if CountryFlag.IsEmpty();</pre> |

|     |          | Comment                                                                                     | User                                   | Commit Date                    |
|-----|----------|---------------------------------------------------------------------------------------------|----------------------------------------|--------------------------------|
| 6   |          | New rule and attribute CountryFlag in Country transaction.                                  | GeneXus Accountiacaggiano              | 11/09/2018 09:54 AM            |
| 5   |          | New rule in Country transaction.                                                            | GeneXus Account/acaggiano              | 11/09/2018 09:49 AM            |
| Ven | r nie z  | and attribute CountryFlag in Country transaction.                                           |                                        |                                |
| Ven | r nule a | and attribute CountryFlag in Country transaction.                                           |                                        |                                |
| Vew | rule a   | and attribute CountryRag in Country transaction.                                            | Description                            | Action                         |
| Ven | ride i   | and attribute Country Iransaction.                                                          | Description<br>Country                 | Action<br>Modified             |
| New | inde a   | Name / Type Country Tansaction Country Tag Altibute Country Tansaction Country Tag Altibute | Description<br>Country<br>Country Flag | Action<br>Modified<br>Inserted |

A opção Blame permite obter várias informações, como por exemplo o usuário que realizou determinadas modificações.

E a opção Show server history, permite visualizar uma nova tela mostrando os detalhes de todos os commits nos quais o objeto foi incluído.

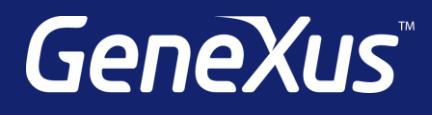

training.genexus.com wiki.genexus.com training.genexus.com/certifications